# Sweex USB to Serial Cable Uitleg

Bij voorkeur de Sweex CD005 gebruiken bij de communicatie tussen Autokon voor Windows en Uw elektronische systeem. Hier komen bijna geen problemen mee voor als U de handleiding goed opvolgt.

Schakel in Windows 10 automatische driver update uit : Uitleg driver (her) installeren nadat Windows 10 automatisch de driver heeft geüpdatet.

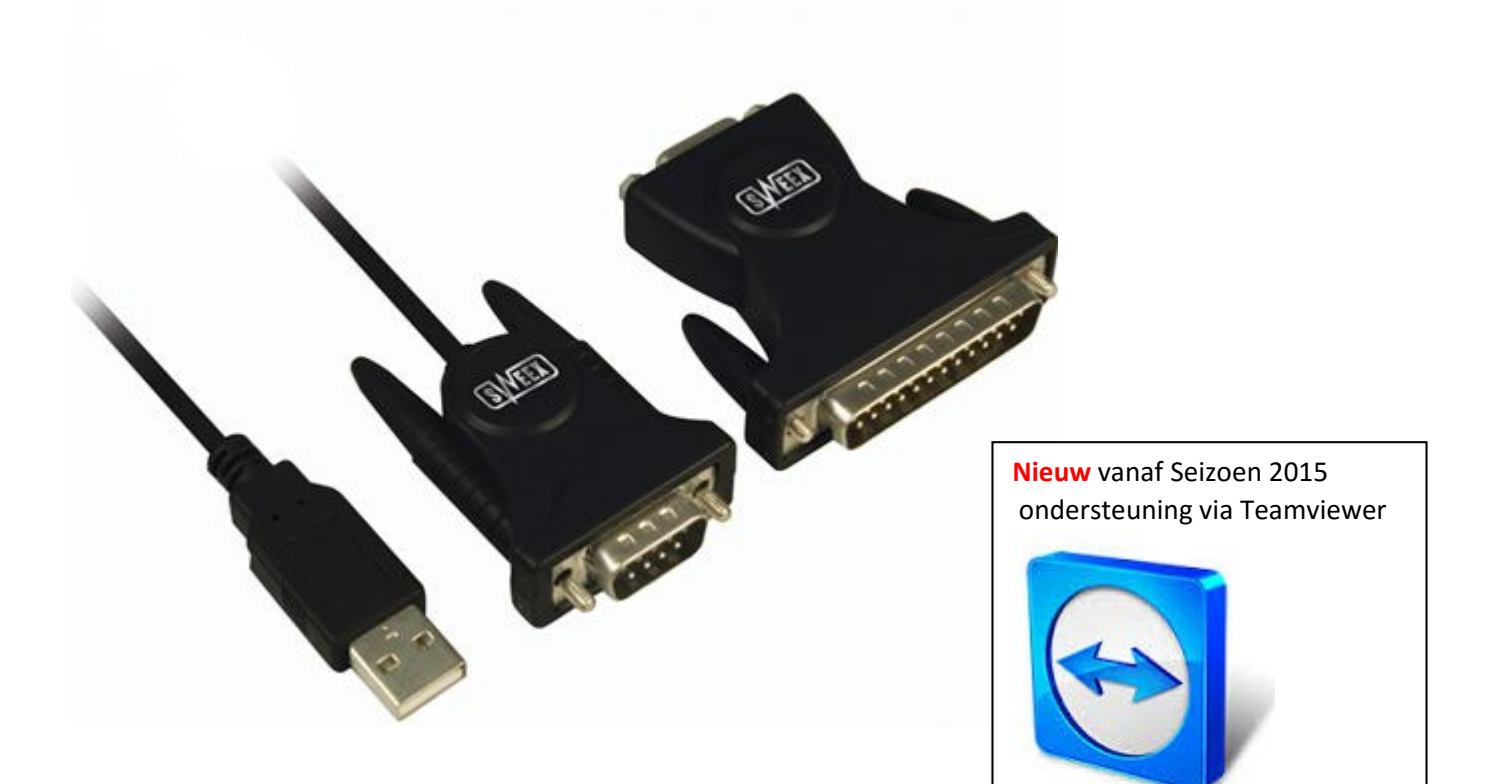

## Hoe werkt Autokon voor Windows 15.01 met de Sweex USB TO SERIAL CABLE

|   | Onderwerp                                                | Pagina |
|---|----------------------------------------------------------|--------|
|   | UAC Uitschakelen Windows 10                              |        |
|   |                                                          |        |
|   | Inleiding                                                |        |
|   | Belangrijk                                               |        |
|   |                                                          |        |
|   | Software installeren Windows via CD-ROM*                 |        |
|   | Software installeren Windows 10                          |        |
|   | Drivers ( Stuurprogramma's installeren)                  |        |
|   | Poortinstellingen Serial                                 |        |
|   | Apparaat beheer hoe kom ik daar?                         |        |
|   | Autokon voor Windows controle of de communicatie goed is |        |
| i | ingesteld                                                |        |
|   | Problemen oplossen als de communicatie niet gelukt is    |        |
|   | Handige links om Uw pc of laptop up to date te houden    |        |
|   | Automatische driver update uitschakelen Windows 10       |        |
|   | Copyright                                                |        |

\* software installeren via CD-ROM wordt afgeraden

\*\* Voor Windows 10 altijd via het internet

**Belangrijk:** je moet altijd dezelfde USB Compoort te gebruiken. Doe je dit niet dan vraagt weer om de installatie of wijzigt de Compoort nummer waardoor er geen communicatie meer mogelijk is als je dit niet aanpast in Autokon voor Windows 15.1. Daarom is het handig altijd dezelfde USB Compoort te gebruiken waar je de kabel insteekt.

Belangrijk: Zorg ervoor dat Uw besturingssysteem up to date is. ledere 2<sub>e</sub> dinsdag van de maand kunt U de maandelijkse updates voor Uw besturingssysteem downloaden via Windows update.

### Start de Windows 10 pc of laptop en het bureaublad verschijnt

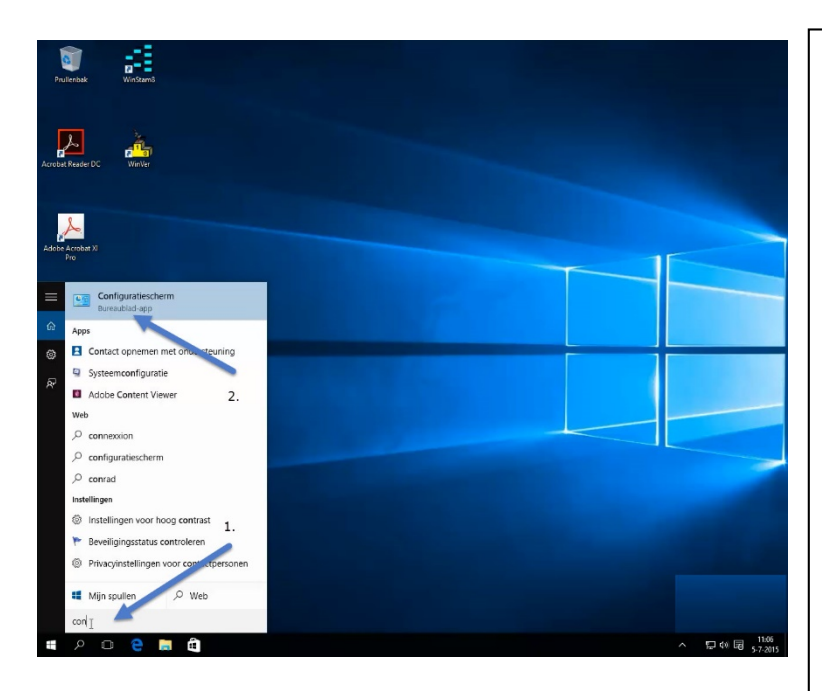

Type **'CONFIGUTATIESCHERM '** en druk op de Entertoets. Onderstaand scherm verschijnt

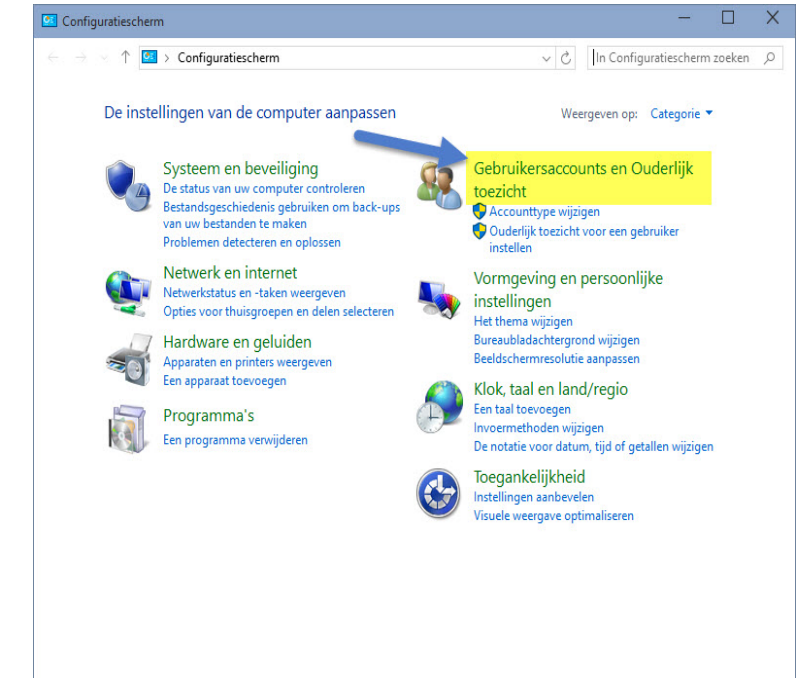

Zoeken in Windows 10 is veranderd Nu kunt U niet alleen zoeken op mappen of bestanden maar ook direct op internet (voorlopig is Bing niet te wijzigen) Als U de optie Web niet ziet klik dan op tandwieltje nr. 2 en schakel online zoeken in

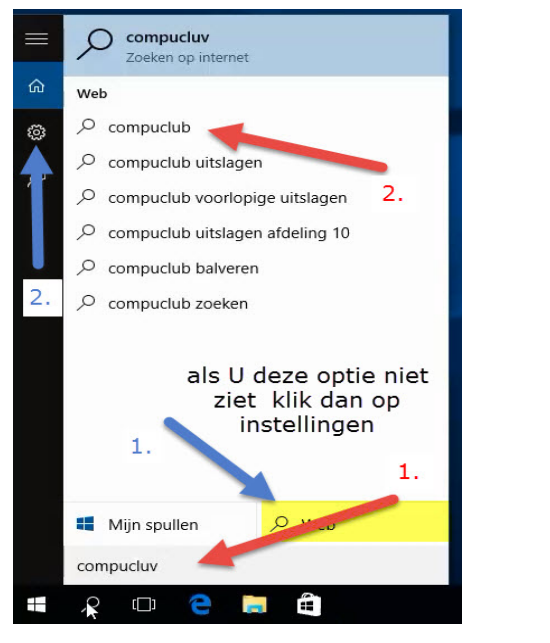

#### Belangrijke Mededeling voor Windows 10 Home versies

Microsoft Verplicht updates in deze Windows versie deze kunnen niet worden uitgeschakeld.

Schakel Automatische driver update uit in Windows 10 Home versie om problemen met de USB-to-Serial kabel te voorkomen

Zorg ervoor dat U bent ingelogd of dat U administrator rechten heeft

Klik op Gebruikersaccounts en Ouderlijk toezicht daarna kiezen voor gebruikersaccounts (bovenste optie) onderstaand scherm verschijnt

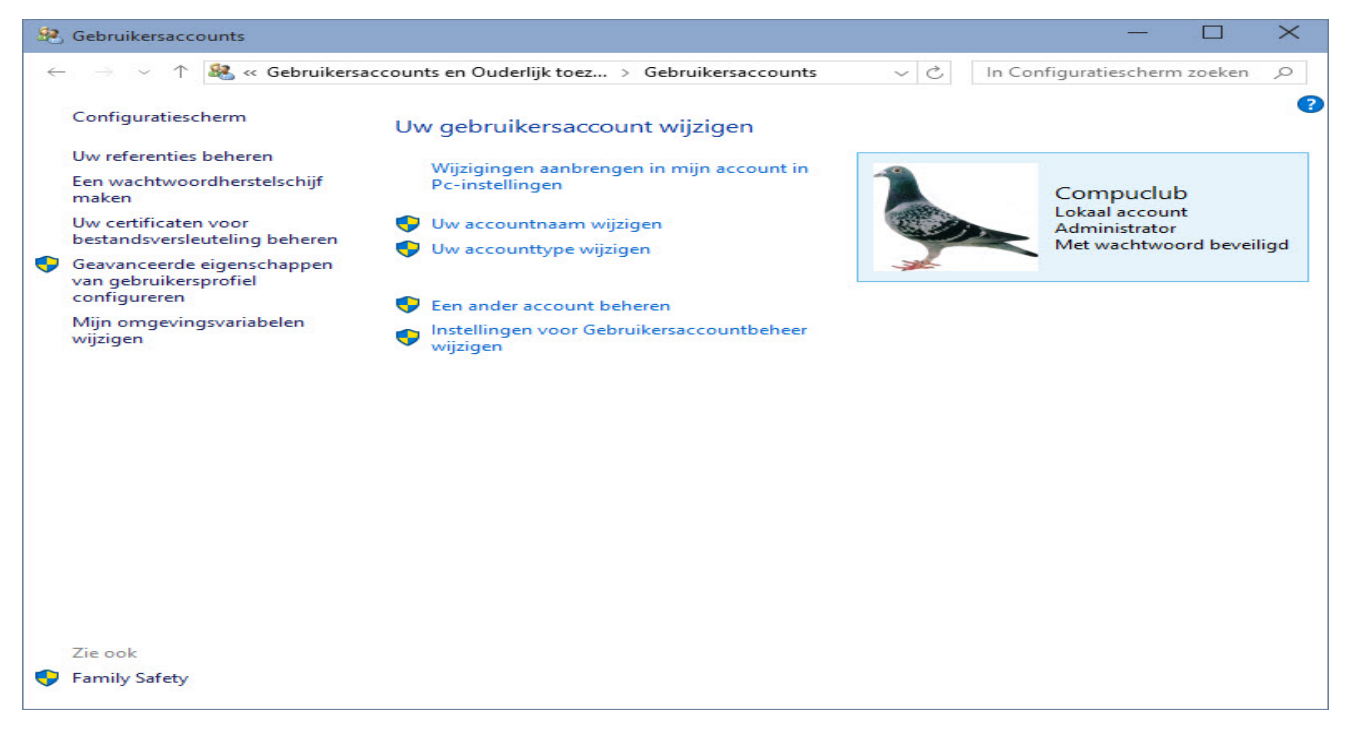

#### Klik op Instellingen voor gebruikersaccounts wijzigen onderstaand scherm verschijnt

| Selecte<br>Met Gebr<br>aan uw co<br><u>Meer info</u> | er wanneer u meldingen over wijzigingen op uw computer wilt on<br>uikersaccountbeheer kunt u helpen voorkomen dat mogelijk schadelijke programma's<br>omputer aanbrengen.<br>ormatie over de instellingen voor Gebruikersaccountbeheer<br>een melding weergeven                                                 | itvangen<br>wijzigingen |  |
|------------------------------------------------------|----------------------------------------------------------------------------------------------------|-------------------------|--|
|                                                      | <ul> <li>Geen melding weergeven wanneer:         <ul> <li>Apps proberen software te installeren of wijzigingen op de computer aan te brengen</li> <li>Ik wijzigingen in Windows-instellingen aanbreng</li> <li>Ik wijzigingen in Windows-instellingen aanbreng</li> <li>Niet aanbevolen.</li> </ul> </li> </ul> |                         |  |
|                                                      | Фок                                                                                                    | Annuleren               |  |

#### Schuif de schuif naar beneden en klik op OK

## Belangrijk: Na wijzigen pc of laptop opnieuw opstarten

De instelling van de Com poort kan als volgt bekeken en gewijzigd worden. Dit doet U met Apparaat beheer ( in alle Windows versies )

Apparaat beheer hoe kom ik daar?

Start de Windows 10 pc of laptop op het startscherm verschijnt \* Wilt U op dezelfde wijze werken met Internet Explorer als in Windows 7 kijk dan bij de extra informatie pagina 29

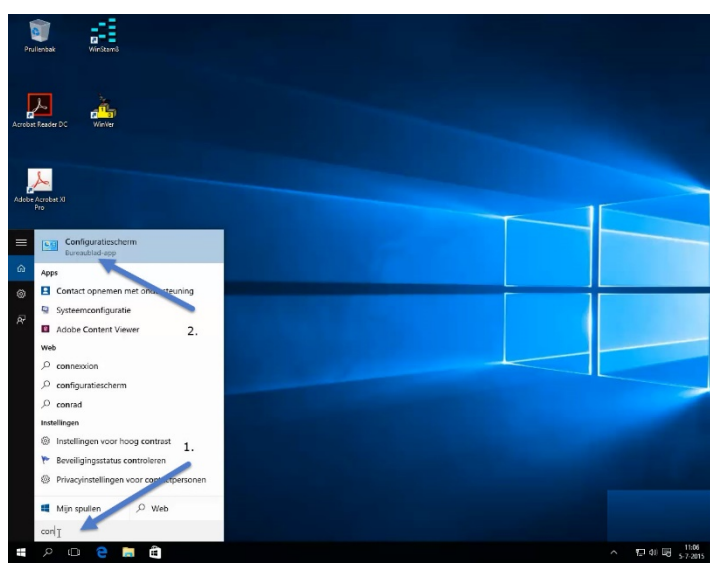

Type **'CONFIGURATIESCHERM'** en druk op de Entertoets onderstaand scherm verschijnt

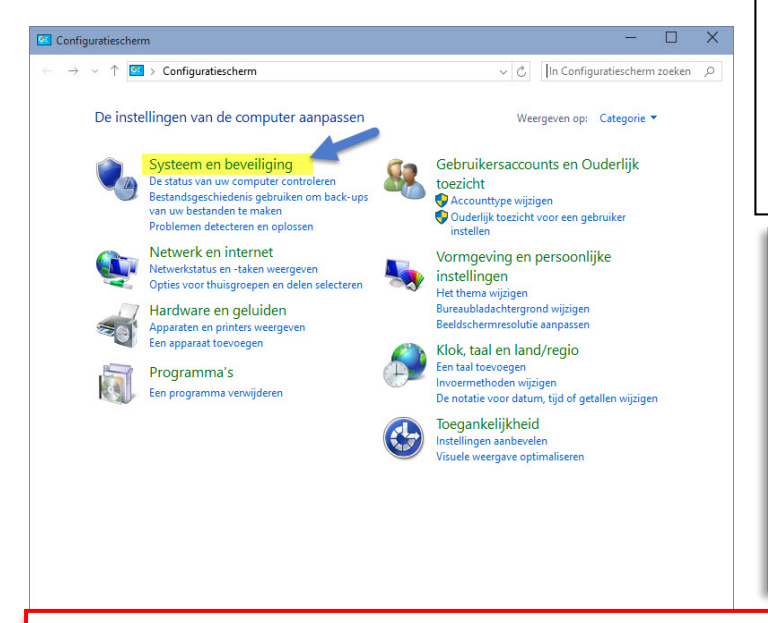

Zoeken in Windows 10 is veranderd Nu kunt U niet alleen zoeken op mappen of bestanden maar ook direct op internet (voorlopig is Bing niet te wijzigen) Als U de optie Web niet ziet klik dan op tandwieltje nr. 2 en schakel online zoeken in

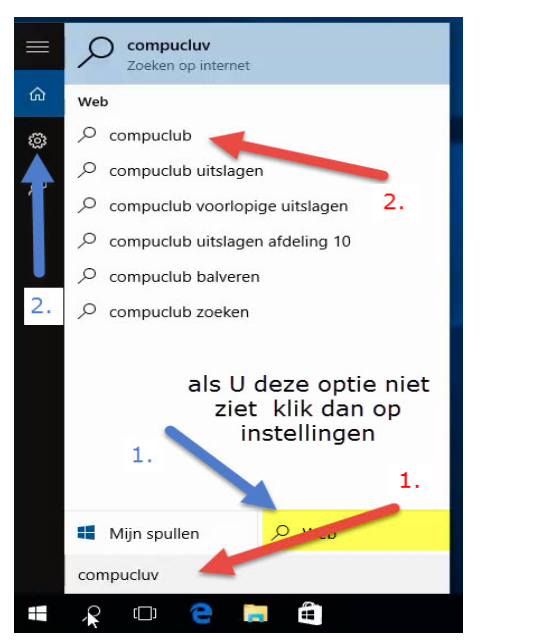

#### Belangrijke Mededeling voor Windows 10 Home versies

Microsoft Verplicht updates in deze Windows versie deze kunnen niet worden uitgeschakeld.

Schakel Automatische driver update uit in Windows 10 Home versie om problemen met de USB-to-Serial kabel te voorkomen

Zorg ervoor dat U bent ingelogd of dat U administrator rechten heeft

Klik op Systeem en Beveiliging onderstaand scherm verschijnt

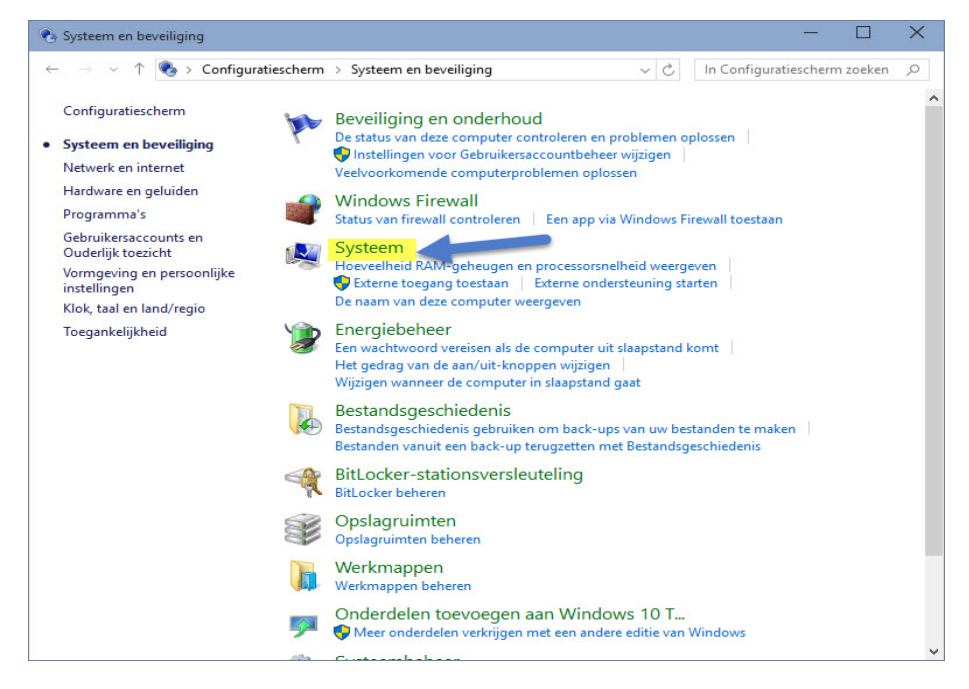

Klik op Systeem onderstaand scherm verschijnt

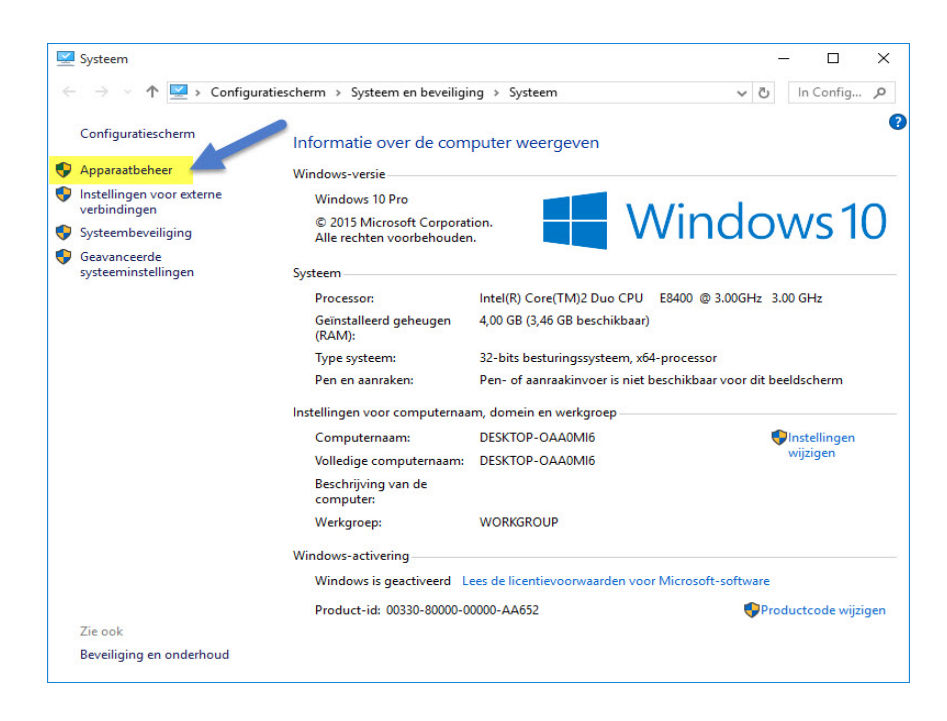

## Klik op Apparaat beheer

| 🚔 Apparaatbeheer                                                                                                    | - | × |
|----------------------------------------------------------------------------------------------------|---|---|
| Bestand Actie Beeld Help                                                                                                    |   |   |
|                                                                                                    |   |   |
| Image: Second Second Secon |   | ^ |
| Systemapparaten     Consensorden     Consensorden     El Universal Serial Bus-controllers                                                                                                    |   | ~ |

Klik op poorten (COM&LPT) dubbelklik op Prolific USB-to-Serial Compoort (COM3) onderstaand scherm verschijnt

|        | Poortinstellingen   | Stuurprogramma      | Details | Gebeurtenissen |
|--------|---------------------|---------------------|---------|----------------|
|        | Prolific USB-to-Se  | rial Comm Port (CON | 13)     |                |
|        | Apparaattype:       | Poorten (COM & L    | PT)     |                |
|        | Leverancier:        | Prolific            |         |                |
|        | Locatie:            | Port_#0001.Hub_     | #0007   |                |
| Appara | atstatus            |                     |         |                |
| Dit ap | paraat werkt correc | ct.                 |         | ~              |
|        |                     |                     |         |                |
|        |                     |                     |         |                |
|        |                     |                     |         | ~              |
|        |                     |                     |         | *              |

De drivers ( stuurprogramma's ) van besturingssysteem Windows 10 . Altijd via internet installeren en biet via de CD-ROM

De driver voor besturingssysteem Windows 10 zijn hier te downloaden.

Kies voor opslaan ( de standaard map is Downloads ) kies niet voor uitvoeren want dat werkt niet U moet als Administrator het installatie bestand uitvoeren Ga via de verkenner(1\* naar de map Downloads (2\*, onderstaand scherm verschijnt

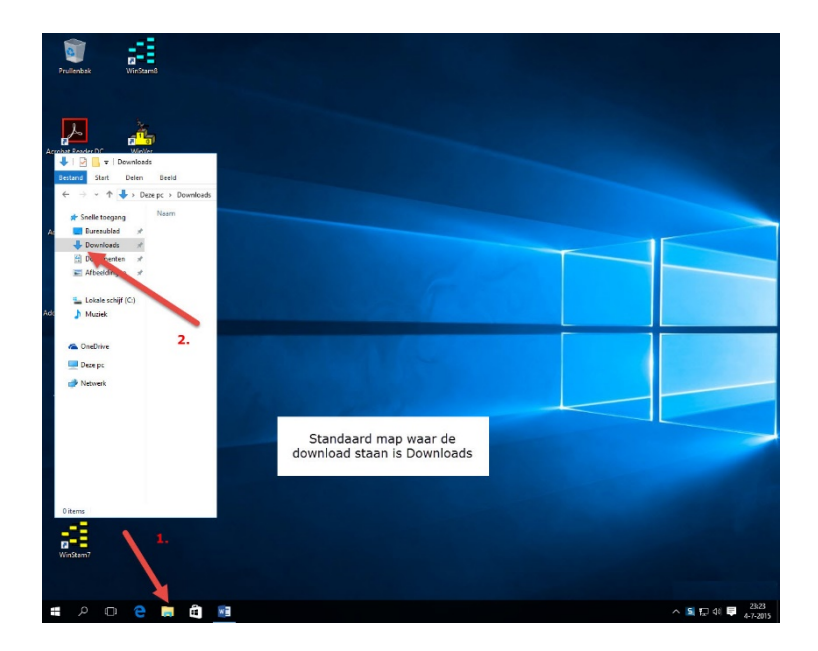

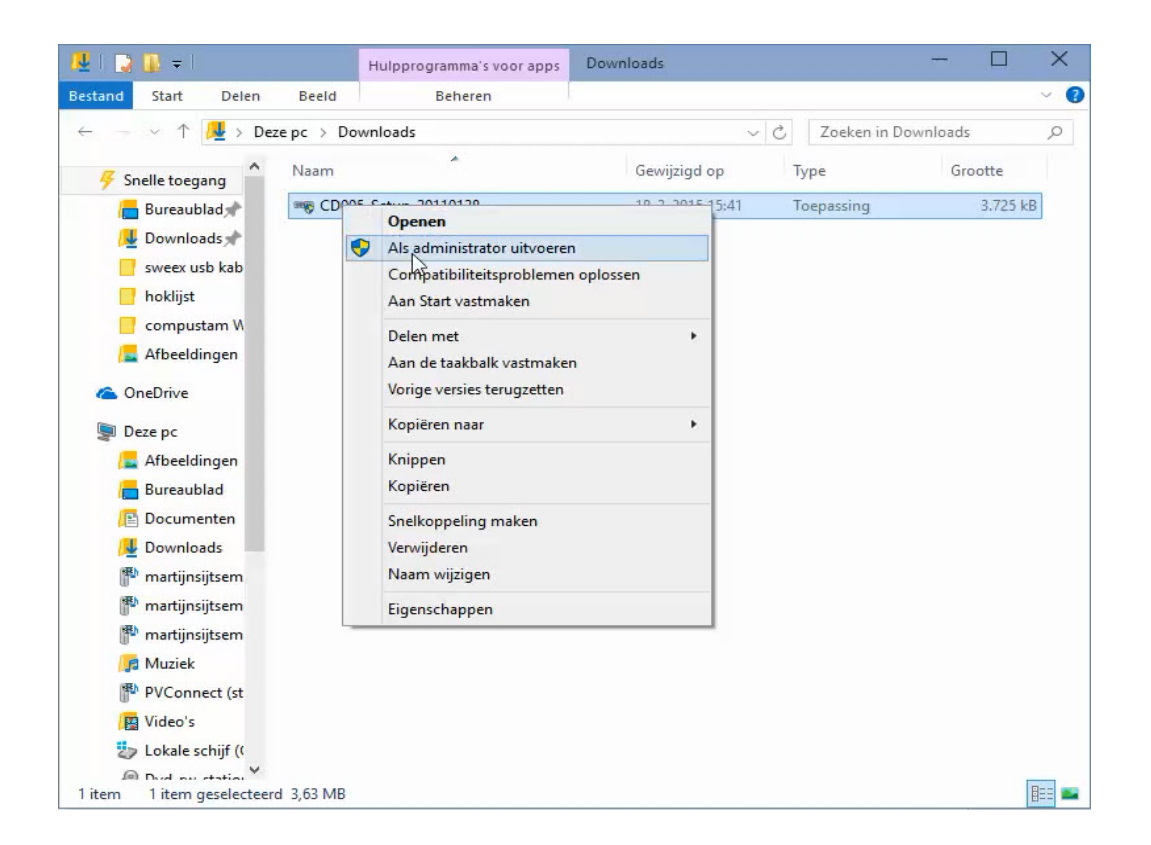

Klik op CD005\_Setup\_20110128 ( met de rechtermuisknop als administrator uitvoeren) de installatie begint volg de instructies

Start de Windows 10 pc of laptop op het startscherm verschijnt \* Wilt U op dezelfde wijze werken met Internet Explorer als in Windows 7 kijk dan bij de extra informatie pagina 44

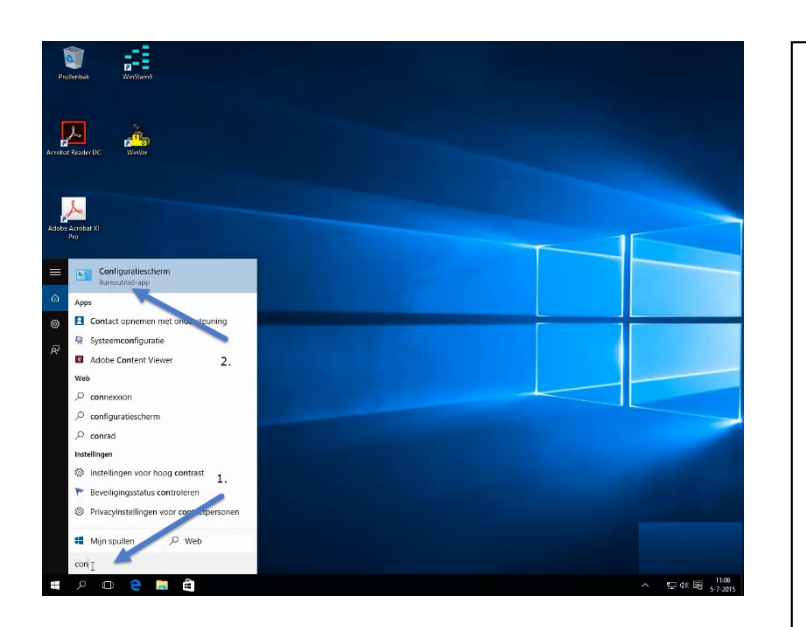

Type **'CONFIGURATIESCHERM'** en druk op de Entertoets onderstaand scherm verschijnt

Zoeken in Windows 10 is veranderd Nu kunt U niet alleen zoeken op mappen of bestanden maar ook direct op internet (voorlopig is Bing niet te wijzigen) Als U de optie Web niet ziet klik dan op tandwieltje nr. 2 en schakel online zoeken in

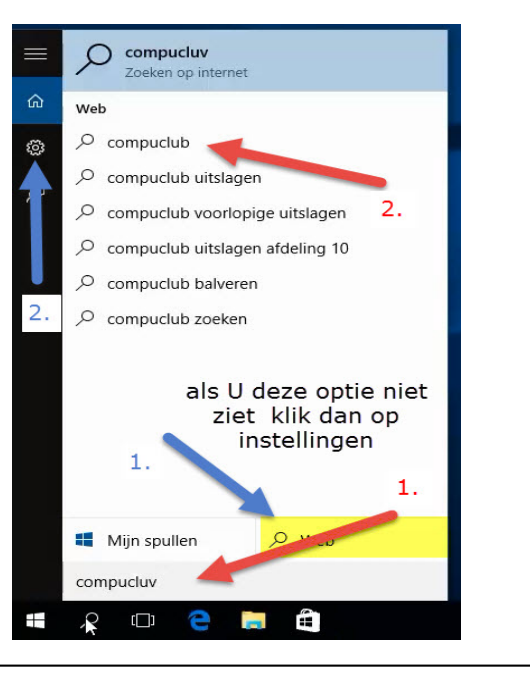

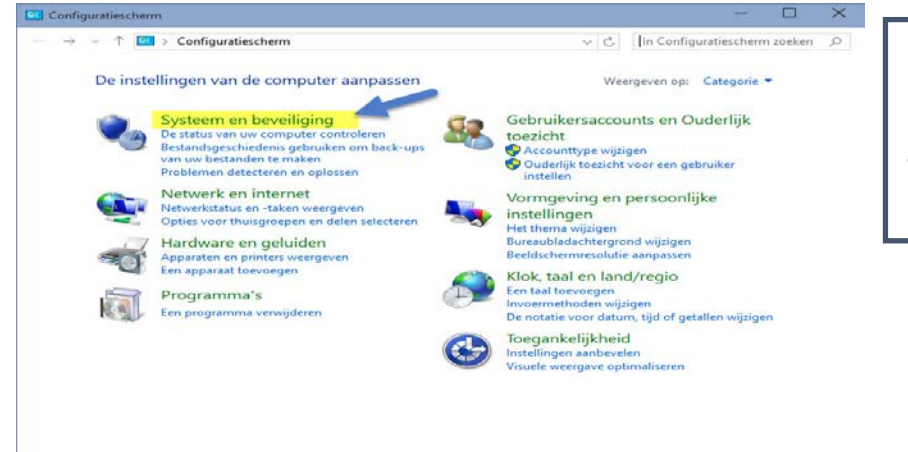

De Sweex USB-to-Serial kabel moet in de pc of laptop geplaatst zijn

Zorg ervoor dat U bent ingelogd of dat U administrator rechten heeft

Klik op Systeem en Beveiliging onderstaand scherm verschijnt

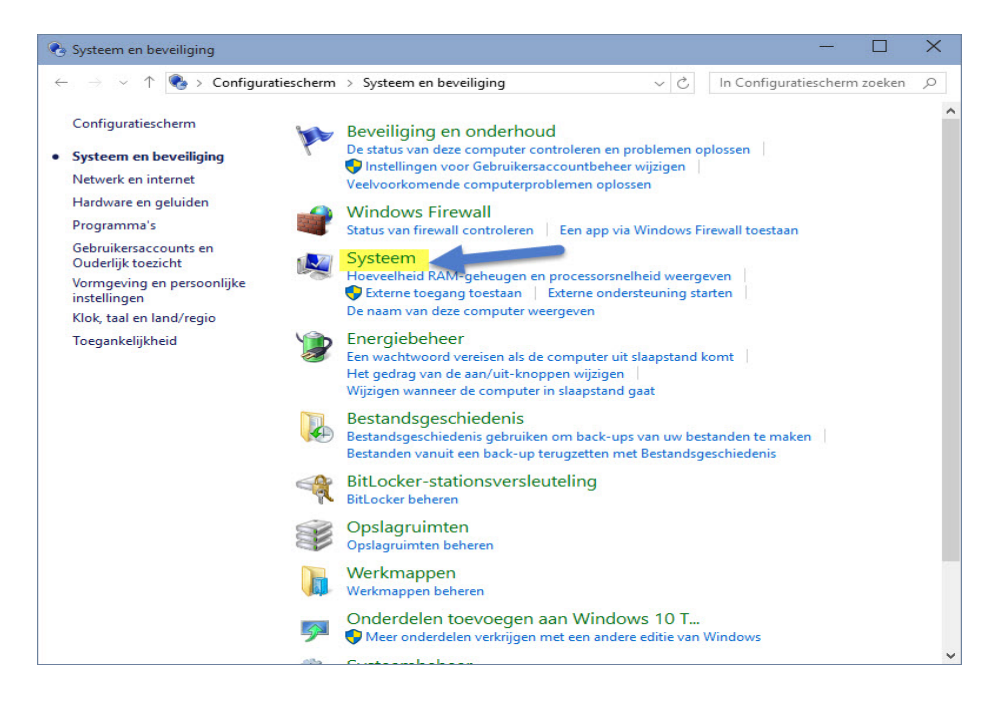

Klik op Systeem onderstaand scherm verschijnt

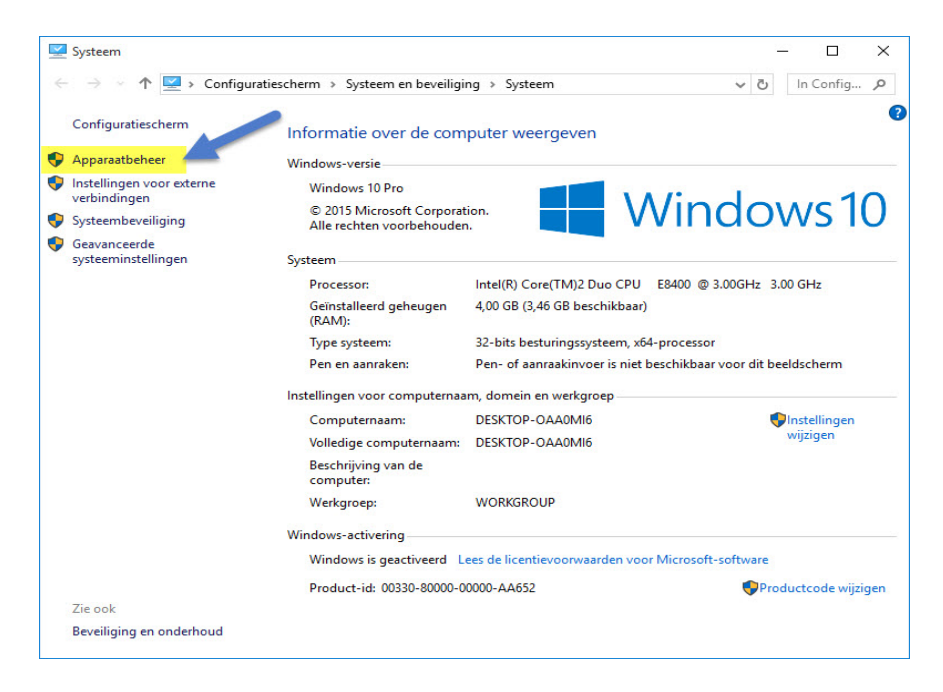

Klik op Apparaat beheer

| 🚔 Apparaatbeheer                           | - | × |
|--------------------------------------------|---|---|
| Bestand Actie Beeld Help                   |   |   |
|                                            |   |   |
| A 🚔 WIN-BUOAHKKRCOD                        |   | ^ |
| > 🖶 Afdrukwachtrijen                       |   |   |
| 🖌 🗓 Andere apparaten                       |   |   |
| 🖟 PCI-seriële poort                        |   |   |
| Audio-invoer en -uitvoer                   |   |   |
| Beeldschermadapters                        |   |   |
| Besturing voor geluid, video en spelletjes |   |   |
| > 💯 Beveiligingsapparaten                  |   |   |
| > 🜉 Computer                               |   |   |
| Diskettestationcontrollers                 |   |   |
| Dvd-/cd-rom-stations                       |   |   |
| IDE ATA/ATAPI-controllers                  |   |   |
| 🔉 🖳 Monitoren 🥒                            |   |   |
| Muizen en andere aanwijsapparaten          |   |   |
| Netwerkadapters                            |   |   |
| Network Infrastructure Devices             |   |   |
| Opslagcontrollers                          |   |   |
| A 🐺 Poorten (COM & LPT)                    |   |   |
| Communicatiepoort (COM1)                   |   |   |
| Prolific USB-to-Serial Comm Port (COM3)    |   |   |
| Processors                                 |   |   |
| Chijfstations                              |   |   |
| Softwareoplossingen                        |   |   |
| Image: Systeemapparaten                    |   |   |
| > Toetsenborden                            |   |   |
| N 🗎 Universal Serial Bus-controllers       |   |   |
|                                            |   |   |

Klik op poorten (COM&LPT) dubbelklik op Prolific USB-to-Serial Compoort (COM3) onderstaand scherm verschijnt

| Ngemeen | Poortinstellingen   | Stuurprogramma      | Details | Gebeurtenissen |  |
|---------|---------------------|---------------------|---------|----------------|--|
| 2       | Prolific USB-to-Se  | rial Comm Port (CON | 13)     |                |  |
|         | Apparaattype:       | Poorten (COM & L    | PT)     |                |  |
|         | Leverancier:        | Prolific            |         |                |  |
|         | Locatie:            | Port_#0001.Hub_     | #0007   |                |  |
| Dit ap  | paraat werkt correc | zt.                 |         | ~              |  |
| Dit ap  | paraat werkt corred | d.                  |         | < >            |  |
| Dit ap  | paraat werkt correc | ct.                 |         | ~ ~            |  |

Klik op Poortinstellingen (Tabblad)

#### Onderstaand scherm verschijnt

| Poortinstellingen | Stuurprogramm    | a Details    | Gebeurtenissen      |
|-------------------|------------------|--------------|---------------------|
| Bits              | per seconde: 9   | 600          | ~                   |
|                   | Databits: 8      |              | Ý                   |
|                   | Pariteit: G      | ieen         | Ý                   |
|                   | Stopbits: 1      | l.           | Y                   |
| Datatransp        | oortbesturing: G | ieen         | ¥                   |
| Geava             | nceerd S         | itandaardins | tellingen herstelle |

#### Klik op Geavanceerd onderstaand scherm verschijnt

| FIFO-buffe       | ers gebruiker                                                            | n <mark>(vereist ee</mark> r | n met 16550 co   | mpatibele UART | ח |           |      | ОК                    |
|------------------|--------------------------------------------------------------------------|------------------------------|------------------|----------------|---|-----------|------|-----------------------|
| Selecteer        | Selecteer lagere instellingen als u verbindingsproblemen wilt verhelpen. |                              |                  |                |   |           |      | Annuleren             |
| 501001001        | nogere inste                                                             | in igen als a                | Detere prestatio | -S WILL        |   |           |      | Standaardinstellingen |
| Ontvangstbuffer: | Laag (1)                                                                 | 1                            | 21               | 15             | Y | Hoog (14) | (14) |                       |
| Verzendbuffer:   | Laag (1)                                                                 | (<br>i                       | 4                | λs.            | Q | Hoog (16) | (16) |                       |
|                  |                                                                          |                              |                  |                |   |           |      |                       |

Als U de Juiste Compoort geselecteerd heeft klik dan op OK

**Extra informatie over het kiezen van de juiste Compoort** Als bij de pc of laptop het laagste COMpoortnummer 5 is dat vrij is, dan kiezen voor COMpoortnummer 5 altijd kiezen voor het laagste COMpoortnummer dat vrij is

Help: Ik zie geen COMpoortnummer 5 Hoe werkt de communicatie dan in Autokon 15.01 Start Autokon en klik op instellingen CTRL + I en vul het COMpoortnummer dan in voor Uw elektronische systeem. Zie onderstaand voorbeeld

| <b>6</b> 7                                                                                                    |                    |                                                                     | A                      | utoKON 15.01             |           |                  | ×          |
|----------------------------------------------------------------------------------------------------|--------------------|---------------------------------------------------------------------|------------------------|--------------------------|-----------|------------------|------------|
| Bestand Basisg                                                                                                    | egevens Electron   | nische klok 🛛 Ir                                                    | nstellingen Extra      | Help                     |           |                  |            |
| <b>Basisgegevens</b>                                                                                                    | 🤹<br>Instellingen  | Vlucht Uit                                                          | Inst Vingen<br>Printer | Ctrl+I<br>Ctrl+P<br>vens | UDP maken | Vliegprog. laden | کې<br>Help |
| 2,                                                                                                    | Instellingen       |                                                                     | ×                      |                          |           |                  |            |
| Poorten<br>CD<br>CDM 2<br>COM 3<br>COM 4<br>Test Compoort<br>Toegang<br>Gebruikersnaa<br>Wachtwoord:<br>Wachtwoord<br>Controle<br>Altijd om wac | ComPoot Elect: sys | stemen<br>ng M1-Atis Top<br>1<br>IS - Mega<br>n<br>Communicatie<br> | JT est                 |                          |           |                  |            |

Start Autokon voor Windows op klik op instellingen (CTRL + I) selecteer de (net ingestelde) Compoort. Selecteer achter TEST Compoort Uw Systeem en klik op Communicatie test.

| ک <sup>ھ</sup>                                                                                                    | utoKON 15.01 – 🗆 🗙                                                                                                    |
|----------------------------------------------------------------------------------------------------|----------------------------------------------------------------------------------------------------|
| Bestand Basisgegevens Electronische klok Instellingen Extra                                                                                                    | a Help                                                                                                    |
| Basisgegevens Instellingen Vlucht Uitlezen Toon gegeve                                                                                                    | ens Wis gegevens UDP maken Vliegprog. laden Help                                                                                                    |
| Losdatum         Tijd         Losplaats           11.04.2015         08:00         Duiven           18.04.2015         08:00         Gennep           25.04.2015         08:00         Boxtel           02.05.2015         08:00         Feluy           16.05.2015         08:00         St.Quentin           23.05.2015         08:00         Meaux.           23.05.2015         08:00         Boxtel           30.05.2015         08:00         Quievrain | Instellingen Poorten © COM 1 © COM 1 © COM 2 © COM 3 © COM 3 © COM 4 Test Compoort Atis TOP CommunicatieTest Toegang Gebruikersnaam: Compuclub Wachtwoord: Wachtwoord Controle Atig on wachtwoord vragen bij opstarten O.K |
| Vluchtcode: N38 Vluchter 37                                                                                                    |                                                                                                    |

Als de communicatie goed is volgt het volgende scherm (alle besturingssystemen)

| Compuclub printprogramma                                                                  | 683 |
|-------------------------------------------------------------------------------------------|-----|
| Afdrukken 🔽 Vet afdrukken                                                                 |     |
| Communicatie verslag tussen AutoKON en UniKON                                             |     |
| Datum: 04-04-2013 Tijd: 14:58:19                                                          |     |
| NPO LIEPKEBBER : Naam van de Liefhebber LIEFKEBBER : Naam van de Liefhebber<br>Latitude : | r   |
|                                                                                           |     |
| Gefeliciteerd!                                                                            |     |
| De Communicatie is geslaagd met UniKON                                                    |     |
|                                                                                           |     |
| Autokon 15.01                                                                             |     |
|                                                                                           |     |
|                                                                                           |     |

Controleer of de USB to Serial Cable goed is aangesloten op Uw systeem Controleer of U de juiste Compoort ingesteld heeft, zo niet verander dit dan Controleer of er een update voor Autokon voor Windows is via Help>Controleren op updates.

| atto                                                                                                    | KON 15.01                                                                                                    | - 🗆 × |
|----------------------------------------------------------------------------------------------------|----------------------------------------------------------------------------------------------------|-------|
| Bestand Basisgegevens Electronische klok Instellingen Extra<br>Basisgegevens Instellingen Vlucht Uitlezen Toon gegeven<br>Losdatum Tijd Losplaats<br>11.04.2015 08:00 Duiven<br>18.04.2015 08:00 Gennep<br>25.04.2015 08:00 Boxtel<br>02.05.2015 08:00 Meerhout<br>09.05.2015 08:00 Feluy | Help         Autokon Help onderwerpen         Helpformulier via Internet versturen.         Helpfiles electronische systemen.         Website Compuclub van Balveren         Website's electronische sytemen         Controleren op Updates Autokon via Internet         Registratie | Help  |
| 16.05.2015         08:00         St.Quentin           23.05.2015         08:00         Meaux.           23.05.2015         08:00         Boxtel           30.05.2015         08:00         Quievrain                                                                                      | Info over AutoKON                                                                                                    | J     |

| Igemeen Poortinstellingen Prolific USB-to-Seri                                | Stuurprogramma Details Gebeurtenissen                                                                                              | Het kan zijn dat na enige tijd de<br>USB-to-Serial kabel niet meer                               |
|-------------------------------------------------------------------------------|----------------------------------------------------------------------------------------------------|--------------------------------------------------------------------------------------------------|
| Leverancier:<br>Datum:<br>Stuurprogrammaversie:<br>Digitaal ondertekend door: | Prolific<br>12-3-2010<br>3.3.11.152<br>Microsoft Windows Hardware Compatibility<br>Publisher                                       | werkt. Dit ligt aan de<br>automatische driver (<br>stuurprogramma) updaten wat<br>Windows10 doen |
| Details van stuurprogramma<br>Stuurprogramma bijwerken                        | Gegevens over de stuurprogrammabestanden<br>weergeven.<br>De stuurprogrammasoftware voor dit apparaat                              |                                                                                                  |
| Vorig stuurprogramma                                                          | Het eerder geïnstalleerde stuurprogramma<br>gebruiken als het apparaat na het bijwerken<br>van het stuurprogramma niet meer werkt. |                                                                                                  |
| Uitschakelen<br>Verwijderen                                                   | Het geselecteerde apparaat uitschakelen.<br>Het stuurprogramma verwijderen<br>(geavanceerd).                                       |                                                                                                  |
|                                                                               | OK Annuleren                                                                                                    |                                                                                                  |

**Belangrijk:** je moet altijd dezelfde USB Compoort te gebruiken. Doe je dit niet dan vraagt weer om de installatie of wijzigt de Compoort nummer waardoor er geen communicatie meer mogelijk is als je dit niet aanpast in Autokon voor Windows 15.01. Daarom is het handig altijd dezelfde USB Compoort te gebruiken waar je de kabel insteekt.

Als de USB-TO-Serial kabel niet meer goed werkt verwijder dan de driver en installeer deze opnieuw. Als u de driver/stuurprogramma niet meer in de download map van Windows 10 heeft staan download deze dan eerst even weer zoals eerder beschreven. Bij het downloaden opslaan kiezen dus niet uitvoeren. Ga naar de map downloads.

|                                  | -         |                                                  |                 |               |          |   |
|----------------------------------|-----------|--------------------------------------------------|-----------------|---------------|----------|---|
| stand Start Delen                | Beeld     | Beheren                                          |                 |               |          | ~ |
| 🕆 🖊 > Des                        | zepc > Do | wnloads                                          | ~               | උ Zoeken in D | ownloads | ۶ |
| Snelle toegang                   | Naam      | <u>^</u>                                         | Gewijzigd op    | Туре          | Grootte  |   |
| 👝 Bureaublad 🖈                   | and CDoor | Openen                                           | 10 2 2015 15:41 | Toepassing    | 3.725 kB |   |
| Downloads 📌                      |           | Als administrator uitvoerer                      | 1               |               |          |   |
| weex usb kab                     |           | Compatibiliteitsproblemen<br>Aan Start vastmaken | oplossen        |               |          |   |
| Compustam W                      |           | Delen met<br>Aan de taakbalk vastmaker           | •               |               |          |   |
| ConeDrive                        |           | Konjëren naar                                    |                 |               |          |   |
| Deze pc                          |           | Kopieren naar                                    |                 |               |          |   |
| /= Afbeeldingen<br>/= Bureaublad |           | Knippen<br>Kopiëren                              |                 |               |          |   |
| 🔁 Documenten                     |           | Snelkoppeling maken                              |                 |               |          |   |
| 🔂 Downloads                      |           | Naam wijzigen                                    |                 |               |          |   |
| r martijnsijtsem                 |           | Eigenschappen                                    |                 |               |          |   |
| 🏴 martijnsijtsem                 |           |                                                  |                 |               |          |   |
| Muziek                           |           |                                                  |                 |               |          |   |
| PVConnect (st                    |           |                                                  |                 |               |          |   |
| Video's                          |           |                                                  |                 |               |          |   |
| 🤣 Lokale schijf ((               |           |                                                  |                 |               |          |   |
| @ Dud ou station ♥               |           |                                                  |                 |               |          | 1 |

Klik met de rechtermuisknop op de driver/stuurprogramma ( als administrator uitvoeren) na enige tijd verschijnt het volgende scherm. Kiezen voor remove!!!!!!!

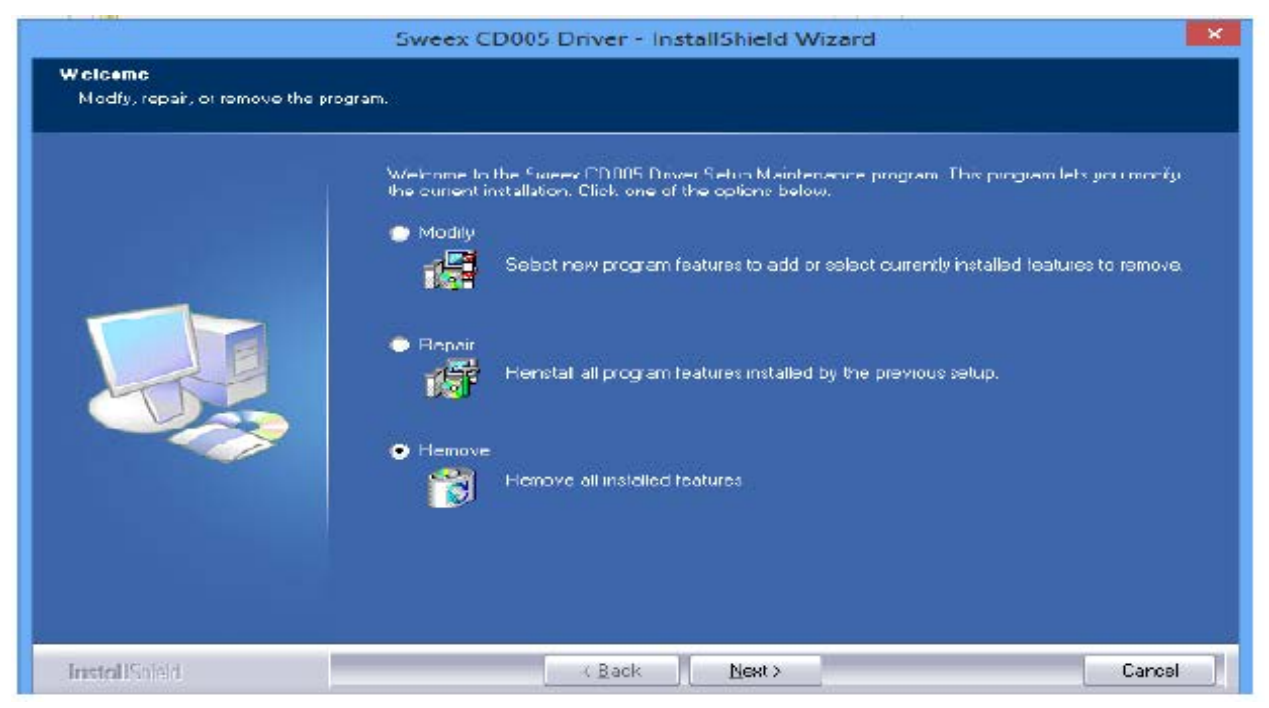

Nadat u de driver/stuurprogramma heeft verwijderd herhaal dan bovenstaande stap en instaleer de driver/stuurprogramma opnieuw. ( **denk er wel aan als administrator uitvoeren**) Controleer op de volgende wijze of U de driver/stuurprogramma goed heeft hersteld.

- 1. Klik op Start
- 2. Klik op Configuratiescherm
- 3. Klik op Systeem en beveiliging
- 4. Klik op Systeem

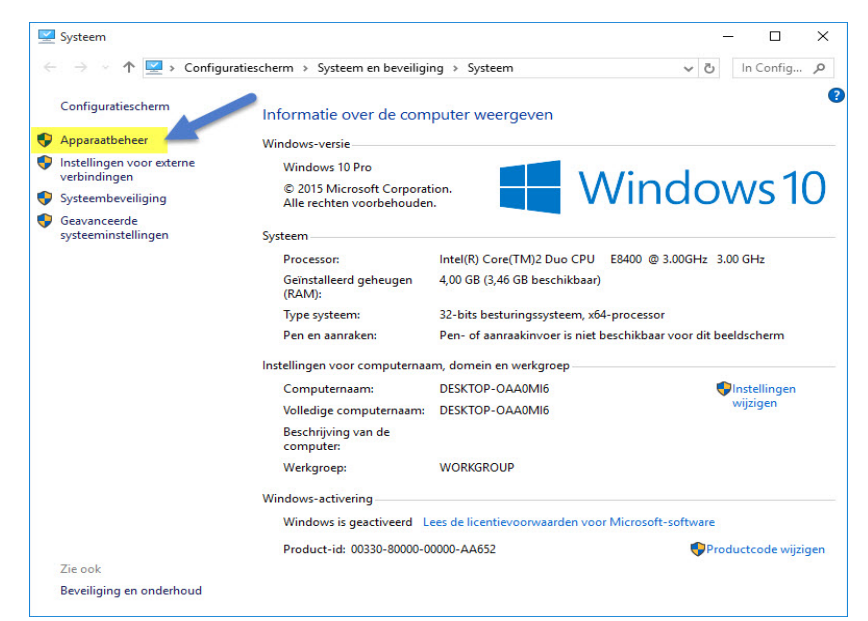

## 5 klik op Apparaat beheer

| and Actie Beeld Help                       |                                                                |                                      |                                |                               |
|--------------------------------------------|----------------------------------------------------------------|--------------------------------------|--------------------------------|-------------------------------|
|                                            |                                                                |                                      |                                |                               |
| WIN-BUOAHKKRC0D                            |                                                                |                                      |                                |                               |
| 🖶 Afdrukwachtrijen                         |                                                                |                                      |                                |                               |
| Andere apparaten                           |                                                                |                                      |                                |                               |
| PCI-seriële poort                          | Figenschappen van Prolific                                     | USB-to-Serial Co                     | mm Port (C                     | OM3)                          |
| Audio-invoer en -uitvoer                   | eigensenspipen fon fon ei                                      |                                      |                                |                               |
| > 🖳 Beeldschermadapters                    | Algemeen Poortinstellingen                                     | Stuurprogramma                       | Details G                      | ebeurtenissen                 |
| Besturing voor geluid, video en spelletjes | Prolific USB-to-Ser                                            | ial Comm Port (CO)                   | (13)                           |                               |
| > 💯 Beveiligingsapparaten                  |                                                                |                                      |                                |                               |
| > 🜉 Computer                               | Leverancier:                                                   | Prolific                             |                                |                               |
| Diskettestationcontrollers                 | Datum:                                                         | 12-3-2010                            |                                |                               |
| > 🦉 Dvd-/cd-rom-stations                   | Stuurprogrammaversie                                           | 3 3 11 152                           |                                |                               |
| Garage IDE ATA/ATAPI-controllers           | Distaal ondestekend door Moment Windows Hardware Compatibility |                                      | Compatibility                  |                               |
| > 🜉 Monitoren                              | Digital of activity abor.                                      | Publisher                            | in the other of                | companiency                   |
| > 🖞 Muizen en andere aanwijsapparaten      | Details van et ii immoramma                                    | Gegevens over                        | de stuurprogr                  | ammabestanden                 |
| 🛛 👽 Netwerkadapters                        |                                                                | weergeven.                           |                                |                               |
| > 坖 Network Infrastructure Devices         | Stuurprogramma bijwerken                                       | De stuurprogram<br>biwerken          | masoftware v                   | roor dit apparaat             |
| 🛇 🗘 Opslagcontrollers                      |                                                                | Het eerder geins                     | stalleerde stu                 | urprogramma                   |
| a 🚏 Poorten (COM & LPT)                    | Vorig stuurprogramma                                           | gebruiken als he<br>van het stuurpro | t apparaat na<br>gramma niet i | a het bijwerken<br>meer werkt |
| Tommunicatiepoort (COM1)                   | Understation                                                   | Het geselecteen                      | de apparaat u                  | itschakelen.                  |
| Prolific USB-to-Serial Comm Port (COM3)    | Utschakelen                                                    |                                      |                                |                               |
| Processors                                 | Verwijderen                                                    | Het stuurprogram                     | nma verwijder                  | ren                           |
| > 🖉 Schijfstations                         |                                                                | <ul> <li>geavanceerd).</li> </ul>    |                                |                               |
| Softwareoplossingen                        |                                                                |                                      | OK                             | Annuleren                     |
| > 🜉 Systeemapparaten                       |                                                                |                                      | on                             | 741120101                     |
| > 🧰 Toetsenborden                          |                                                                |                                      |                                |                               |
| 🗧 Universal Serial Rus-controllers         |                                                                |                                      |                                |                               |

Klik op Poorten COM&LPT daar ziet U de Sweex USB-to-Serial. Met de rechtermuisknop kiezen voor eigenschappen. Klik op tabblad stuurprogramma de datum moet gelijk zijn een de eigenschappen zoals afgebeeld dus **12-3-2010 TIP:** denk er wel aan als u de driver stuurprogramma opnieuw heeft geïnstalleerd de juiste Compoort weer even goed in te stellen

Dit probleem wordt veroorzaakt door automatische driver/stuurprogramma updates van Windows

- 1. Klik met de rechter muisknop op start
- 2. Klik met de linker muisknop op configuratiescherm
- 3. Kies voor systeem en beveiliging
- 4. Klik op Systeem
- 5. Klik op Geavanceerde Systeeminstellingen
- 6. Klik op het tabblad Hardware
- 7. Klik op Instellingen voor apparaatinstallatie
- 8. Nee ik bepaal zelf wat er moet gebeuren
- 9 Selecteer hier nooit stuurproframma's via Windows Update installeren
- 10. Vinkje weghalen
- 11. Klik op Wijzigingen opslaan

Je krijgt nu geen stuurprogramma's meer aangeboden via Windows Update. Het is aan te raden deze instelling altijd te gebruiken. Als er toch een stuurprogramma moet worden bijgewerkt kan dit via de website van de hardware fabrikant.

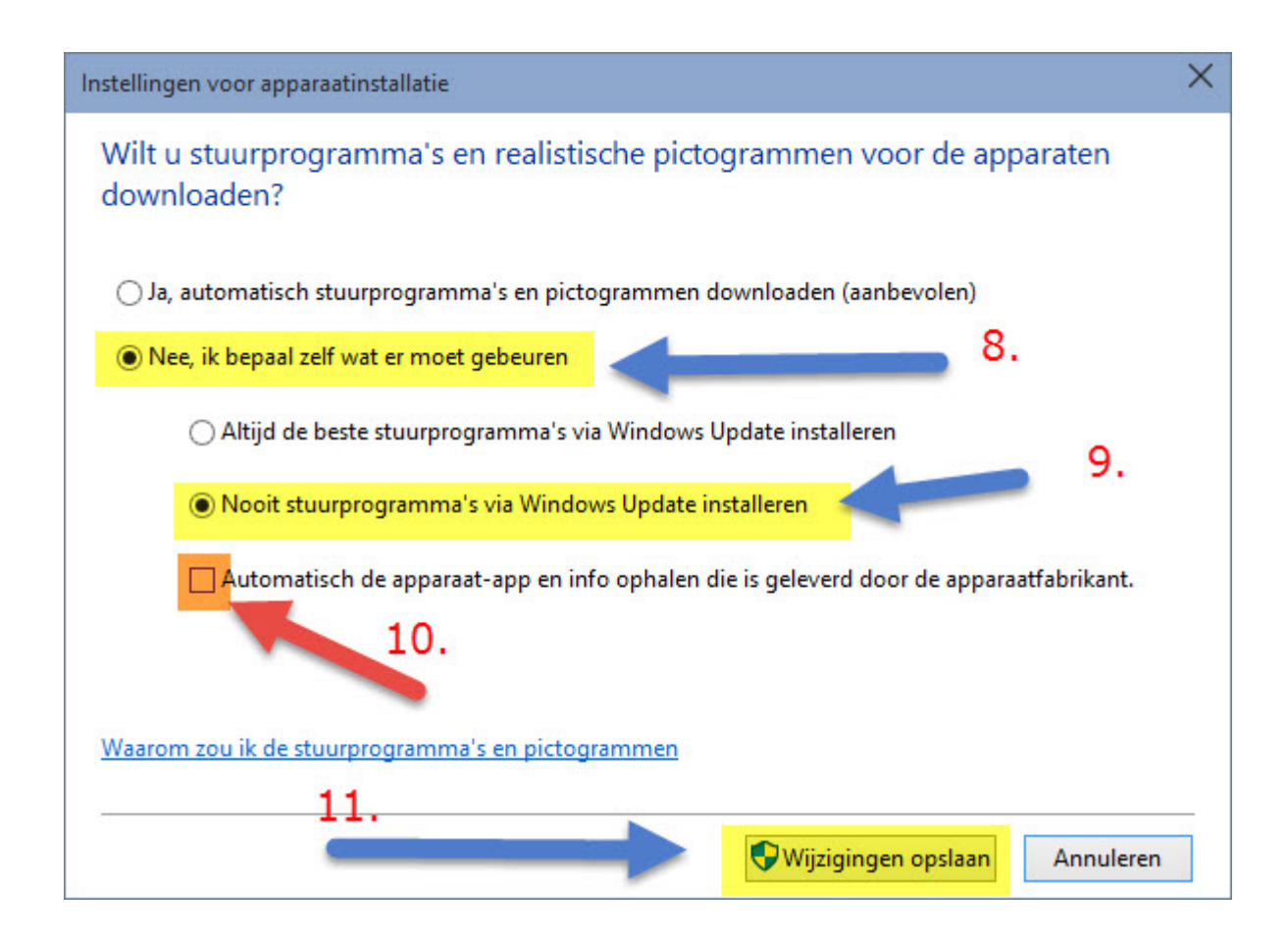

\* Wilt U op dezelfde manier werken met Internet Explorer als in Windows 7 kijk dan bij de extra informatie

Stap 1

Klik/raak de tegel Microsoft Edge aan

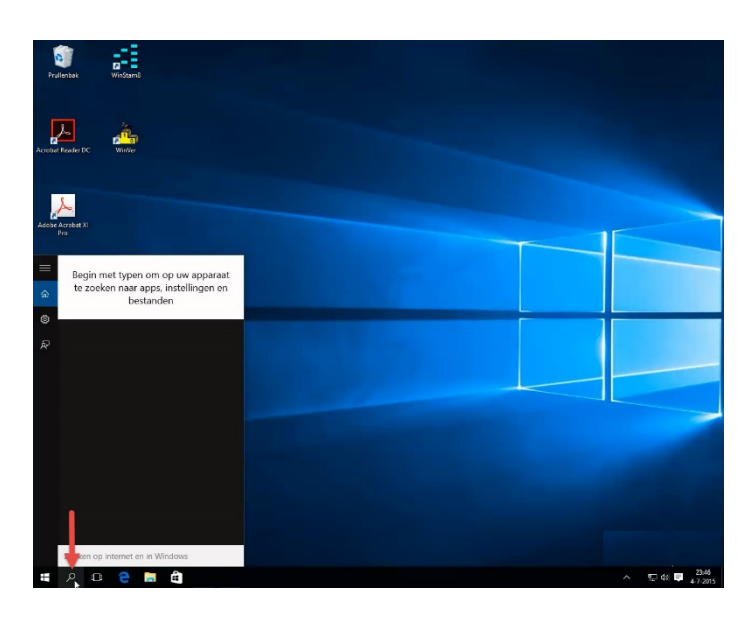

#### Stap 2 Ga naar www.compuclub.nl

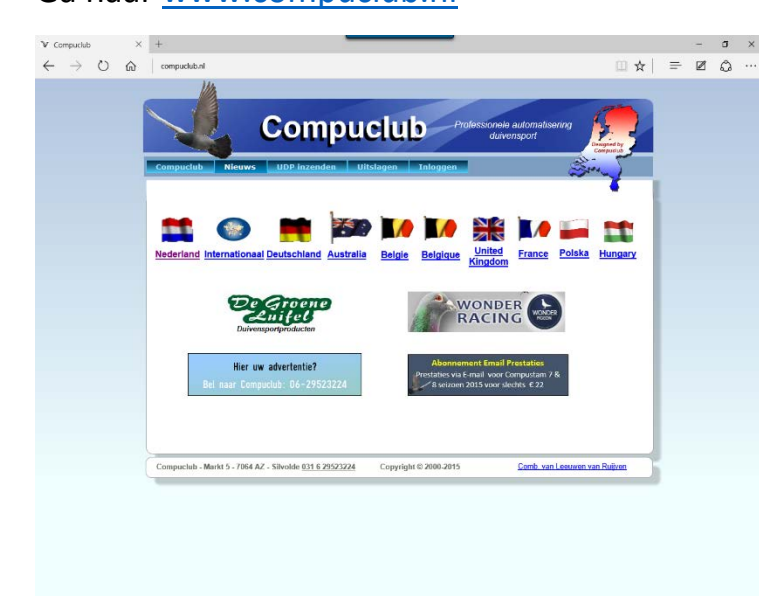

## Stap 3 Kies de Nederlandse vlag

Zoeken in Windows 10 is veranderd Nu kunt U niet alleen zoeken op mappen of bestanden maar ook direct op internet (voorlopig is Bing niet te wijzigen) Als U de optie Web niet ziet klik dan op tandwieltje nr. 2 en schakel online zoeken in

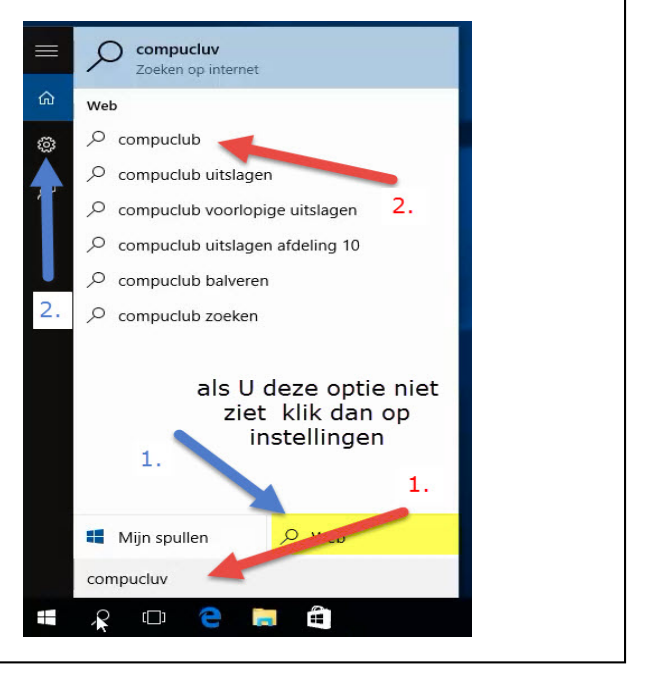

#### Belangrijke Mededeling voor Windows 10 Home versies

Microsoft Verplicht updates in deze Windows versie deze kunnen niet worden uitgeschakeld.

Schakel Automatische driver update uit in Windows 10 Home versie om problemen met de USB-to-Serial kabel te voorkomen

#### Stap 4

Kies producten en daarna Autokon

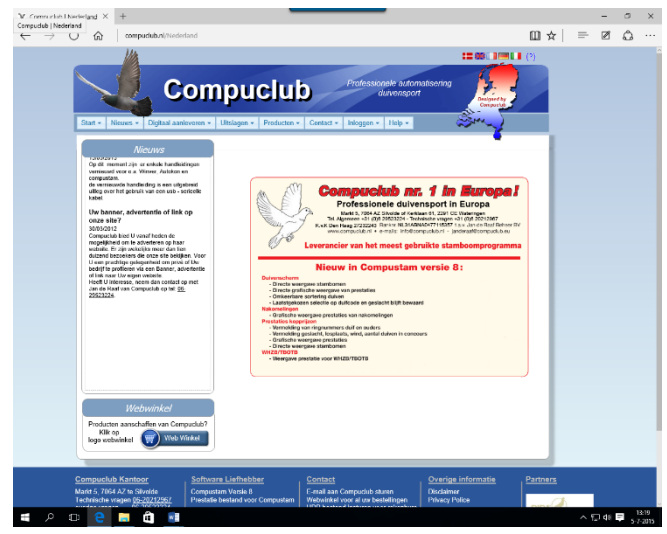

#### Stap 5 Klik op (tabblad) Updates

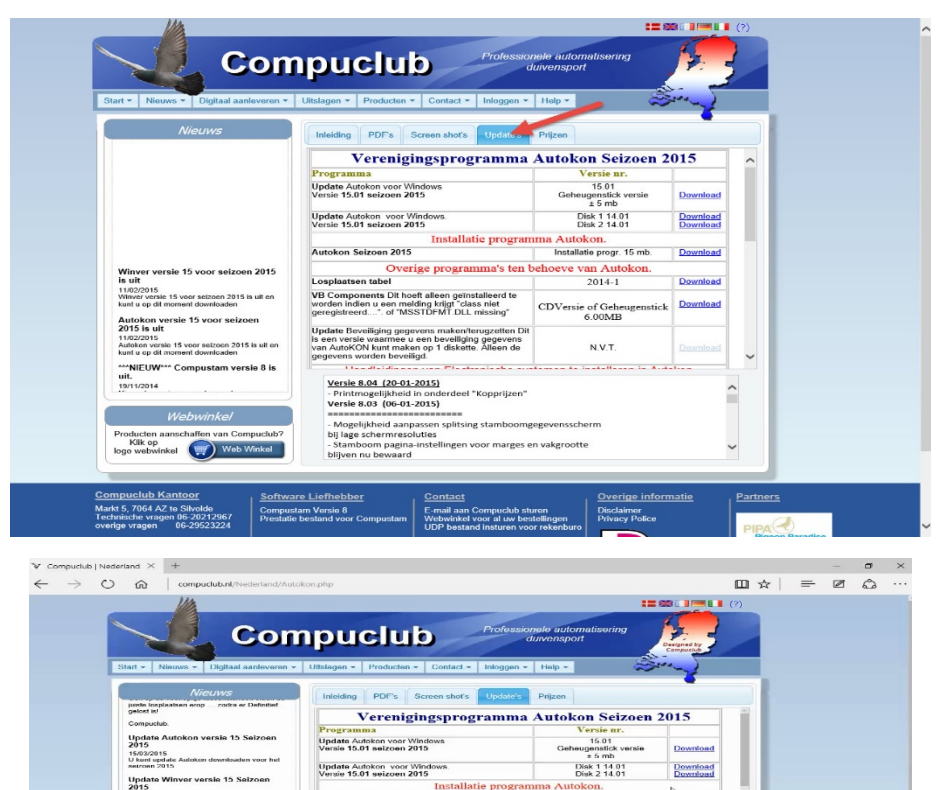

Autokon Seizoen 2015

Overige programma's ten be splaatsen tabel

omponents Dit hoeft alleen geïnstalleerd te en indien u een melding krijgt "dass niet gistreerd...", of "MSSTDFMT.DLL missing"

ging gegevens maken/terugzetten D aarmee u een beveiliging gegevens unt maken op 1 diskette. Alleen de en beveiligd.

Versie 8.05 (02-02-2015) - Laatst gekozen jaartal in zoekvenster vluchten blijft bewa - In "Bladeren Koppels en Kweek" kan in een extra scherm direct de stamkaart worden weergegeven Versie 8.04 (20-01-2015) - Printmogelijkheid in onderdeel "Kopprijzen"

Als U kiest voor opslaan wordt Ak.setup.exe in Windows 10 opgeslagen in de standaard map downloads klik op Uw taakbalk op de Windows verkenner. Aan de linkerkant

vindt U de map downloads

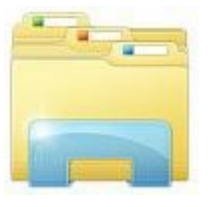

**a** Handleiding USB-to-Serial kabel

zijn er enkele ha o.a. Winver, Auto

(7)

15/03/2015 U kunt update

Installatie progr. 15 mb.

ie of Geh

N.V.T

### Autokon voor Windows 15.01 installeren Windows 10

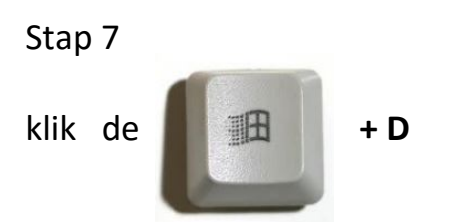

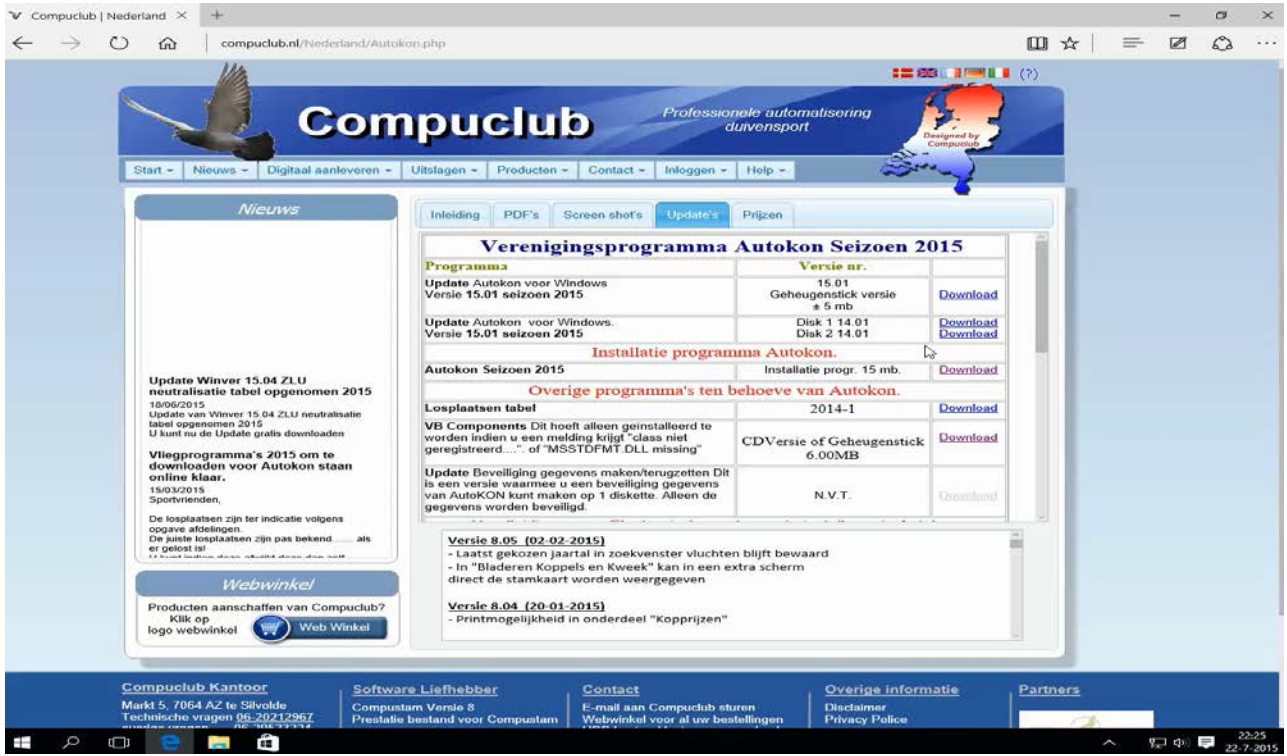

#### Stap 8

Klik of raak de Windows Verkenner aan (Zie rode pijl)

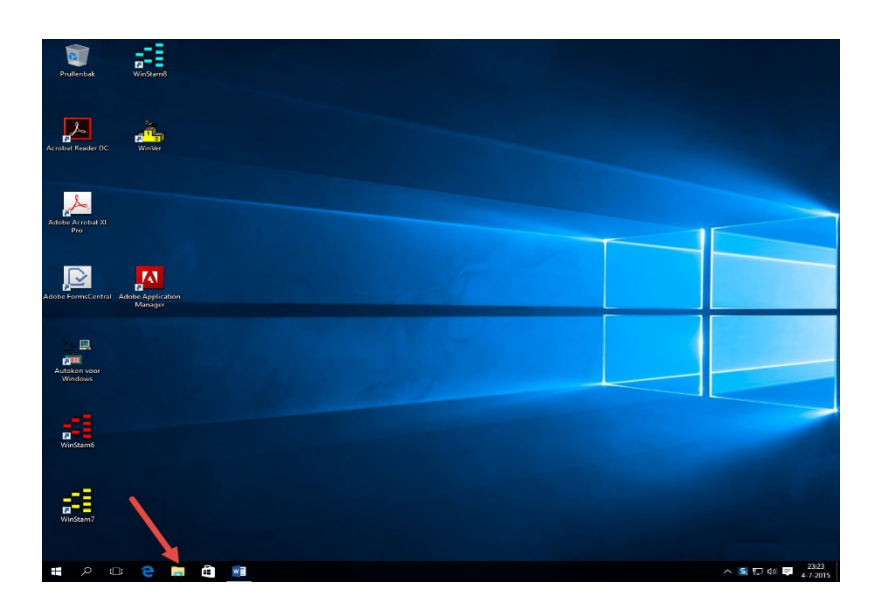

#### Stap 9 Klik op de Verkenner

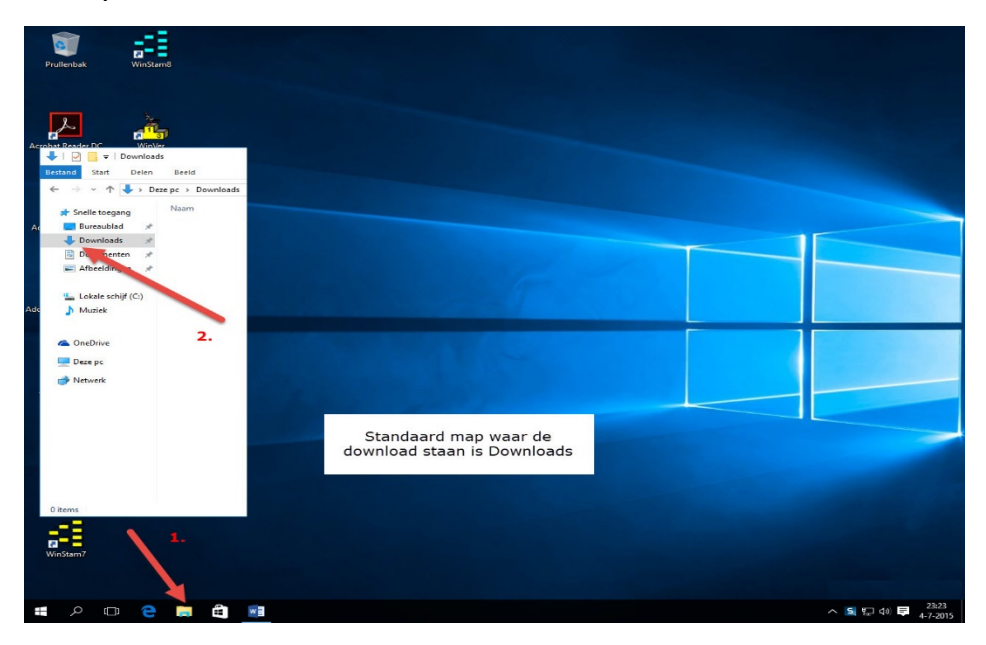

**TIP:** Als U met de rechtermuisknop op de teruggekeerde startknop klikt kunt U net als in Windows Vista en Windows 7 U pc of laptop direct uitschakelen, zoeken naar het Configuratiescherm gaan of Uw Systeem gegevens zien

### Stap 10 Klik op download

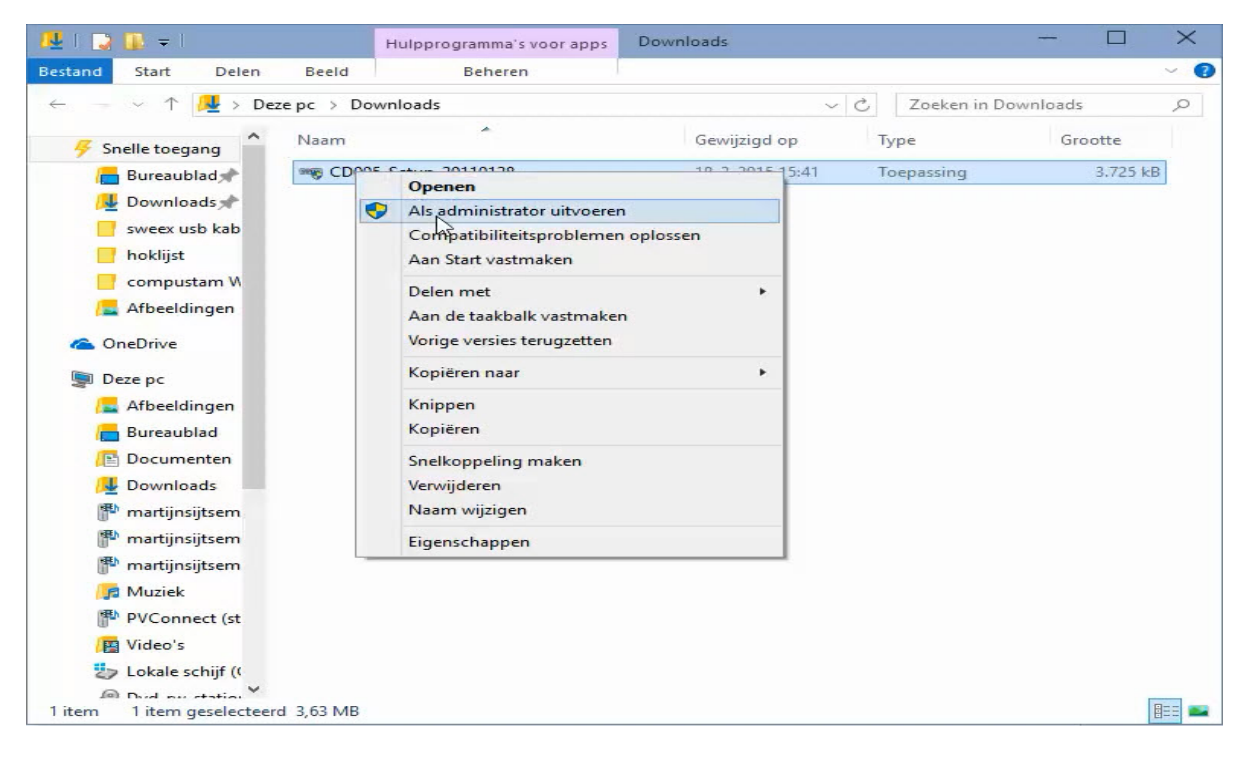

#### Autokon voor Windows 15.01 installeren Windows 10

| N. D. W.S.                                                                        | Ha                                 | Approgramma s soor apps                                                               | Dow                               | Noads                                                      | - 0                                                      |
|-----------------------------------------------------------------------------------|------------------------------------|---------------------------------------------------------------------------------------|-----------------------------------|------------------------------------------------------------|----------------------------------------------------------|
| Beitand Start Delen                                                               | Breid<br>artijn Sijtsema +         | Beheren<br>Downloads +                                                                | , v                               | 6 Zoekan in Down                                           | o v 🚱                                                    |
| Favorieten                                                                        | Neom                               |                                                                                       | Gewijzigd op<br>18-1-2013 21-41   | Type<br>Bestandsmap                                        | Grootte                                                  |
| Recents location                                                                  | Cijast<br>Cijast<br>Cijast<br>Dota | Openen<br>Vastmaken aan Start<br>Als administrator uitvoeren                          | 53                                | Toepassing<br>Toepassing<br>Windows Installer              | 7/497%8<br>3.532%8                                       |
| Afbeddingen<br>Documenten<br>Muziek<br>Video's                                    | Cbly<br>Cbly<br>Cutle              | Competibilitetsproblemen o<br>Delen met<br>Aan de taakbalk vostmoken<br>Kopieren naar | plassen 51<br>(01<br>(13)<br>(13) | Geomprimeerde<br>Toepassing<br>Geomprimeerde<br>Toepassing | 20.390 kB<br>20.390 kB<br>20.590 kB<br>20.86<br>3.240 kB |
| Martijn Sijtsema<br>Martijn Sijtsema<br>Mithuis-server-1                          | Sono<br>Sp#11<br>S wvse<br>X17-    | Knippen<br>Kopiëren<br>Snelkoppeling maken                                            | 5<br>131<br>137<br>167            | Toepenning<br>Toepenning<br>Toepenning<br>Toepenning       | 175 kB<br>19,308 kB<br>14,962 kB<br>665,629 kB           |
| f♥ Computer<br>Lokale schijf (C:)<br>P Thuis-server-1 (t)<br>P Thuis-server-2 (t) |                                    | Vorwijderen<br>Nasm wijzigen<br>Eigenschappen                                         |                                   |                                                            |                                                          |
| Windows.pc                                                                        |                                    |                                                                                       |                                   |                                                            |                                                          |
| 13 items 1 item geselect                                                          | rend 27,0 MB                       |                                                                                       |                                   |                                                            |                                                          |

#### Stap 11

Klik aksetup.exe aan met de rechtermuisknop (als administrator uitvoeren)

De installatie van Autokon voor Windows 15.01 wordt nu gestart volgt U de instructies mocht er nog een melding komen Uw pc wordt beschermd ga dan door met de volgende stap

| Prullenbak              |                                                                                                    |                                            |
|-------------------------|----------------------------------------------------------------------------------------------------|--------------------------------------------|
| 25                      | Windows heeft uw computer b                                                                                   | eveiligd                                   |
| Acrobat Reader D        | Met Windows SmartScreen is het starten van een onbek<br>uitvoeren van deze app is goedkeuring van de beheerde | ænde app verhinderd. Voor het<br>er nodig. |
| Adobe Acrobat X         | Compuclub                                                                                                    | Eventuweel Uw<br>WachtWoord ingeven        |
|                         | Wachtwoord                                                                                                    |                                            |
| Autokon voor<br>Windows |                                                                                                    | 2.                                         |
| WinStam6                | li li li li li li li li li li li li li l                                                                      | Toch uitvoeren Niet uitvoeren              |
| WinStam7                |                                                                                                    |                                            |
| ••• • •                 |                                                                                                    | ∧ S 100 ₽ 23.23<br>4.7-2015                |

Stap 12 Klik op toch doorgaan

Stap 13

Bevestig de volgende vraag met JA

Stap 14

De installatie van Autokon voor Windows 15.01 wordt nu gestart volgt U de instructies

Compuclub bied vanaf 2015 ondersteuning via teamviewer. Ga naar <u>wwww.compuclub.nl</u> de Nederlandse vlag en onderin op het logo van teamviewer.

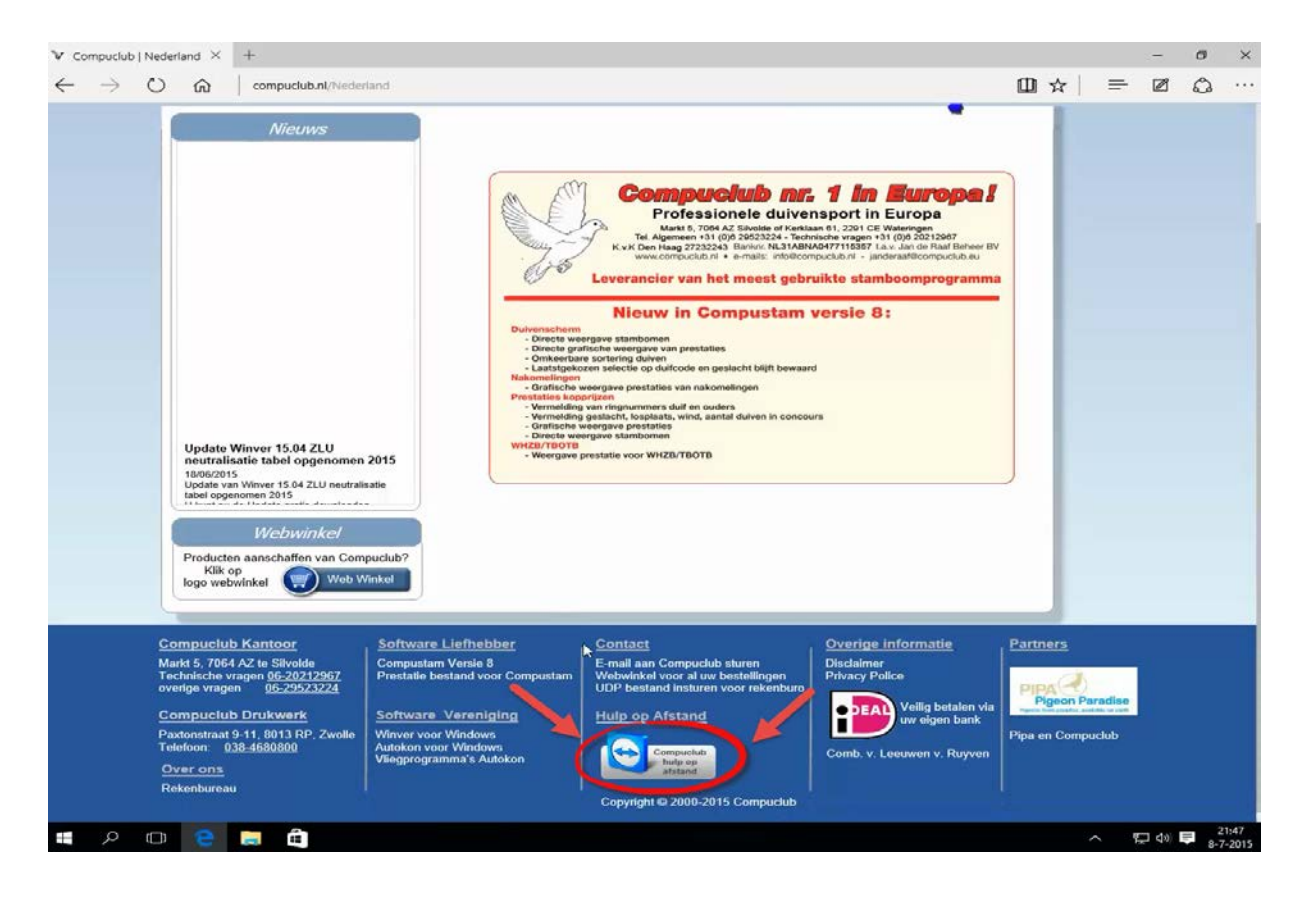

Volgt U het onderstaande stappenplan om ondersteuning via teamviewer van Compuclub te krijgen.

#### Stap 1

| $\checkmark$ Computub   Nederland | TeamViewer × +                                             | - σ ×<br>□ ☆   ≕ 図 ☆ …                                    |
|-----------------------------------|------------------------------------------------------------|-----------------------------------------------------------|
|                                   | 💽 TeamViewer                                               |                                                           |
|                                   | and and the second                                         | -45                                                       |
|                                   | Nu bezig met laden van TeamViewer                          |                                                           |
|                                   | Nog niet geladen? Probeer het opnieuw                      |                                                           |
|                                   |                                                            |                                                           |
|                                   |                                                            |                                                           |
|                                   | Contact - Juridisch - Copyright Info - www.teamvlewer.com  | Tiail: Nederlands V<br>Copyright & TeamVlewer Gettil 2015 |
|                                   |                                                            |                                                           |
|                                   |                                                            |                                                           |
|                                   |                                                            |                                                           |
|                                   | Downloaden van TeamViewerQS_nI-idcpcr52ke.exe is voltooid. | Downloads weergeven X                                     |
|                                   | e 📻 🖨                                                      | ∧ ♥□ 𝔄 𝔅 𝔅 𝔅 𝔅 𝔅 𝔅 𝔅 𝔅 𝔅 𝔅 𝔅 𝔅 𝔅                          |

Klik op uitvoeren

#### Stap 2

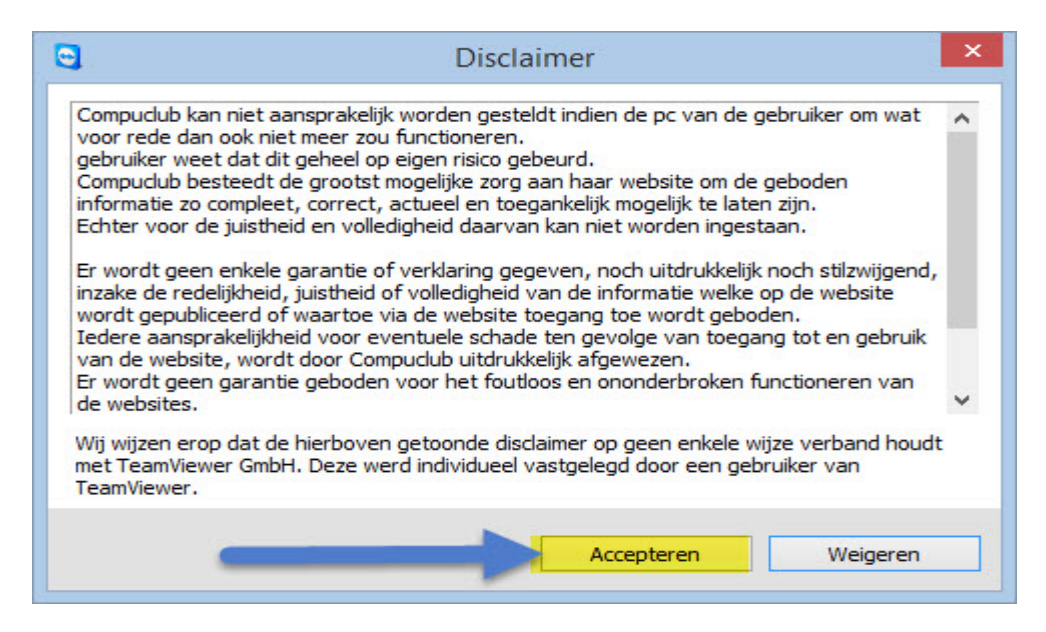

#### Klik op Accepteren

#### Stap 3

#### Onderstaand scherm verschijnt

| 😋 Hulp op afstand. 🗕 🗆                                                  | ×                  |
|-------------------------------------------------------------------------|--------------------|
| <b>Compuelu</b><br>Professionele automatisering duive                   | <b>b</b><br>nsport |
| Afstandsbediening toestaan                                              | \$                 |
| Geef Compuclub het hieronder vermelde<br>wachtwoord op via 06-20212967. | ID en              |
| UwID                                                                    |                    |
| Wachtwoord                                                              |                    |
| Gereed voor verbinding (beveiligde verbinding)                          |                    |
| www.teamviewer.com Annule                                               | ren                |

Id en Wachtwoord doorgeven en U heeft hulp op afstand voor Compustam Winver Autonkon voor Windows en eventuwele andere problemen.

## Wilt U op dezelfde wijze werken met Internet Explorer in Windows 10 als in Windows 7

#### Windows 10: Links openen met de desktopversie van Internet Explorer

Microsoft Edge is de standaardbrowser is van Windows 10 en U Wilt dat Internet Explorer 11 de standaardbrowser is van Windows 10 is moet U dit aanpassen Om dit aan te passen moeten de volgende stappen ondernomen worden:

- 1. Ga naar het bureaublad van Windows 10
- 2. Type inetcpl.cpl in 'zoeken op internet en in Windows' en druk op enter
- 3. Ga naar het tabblad programma's
- 4. Onder kies hoe U koppelingen wilt openen. Selecteer daar Internet Explorer als standaardbrowser instellen

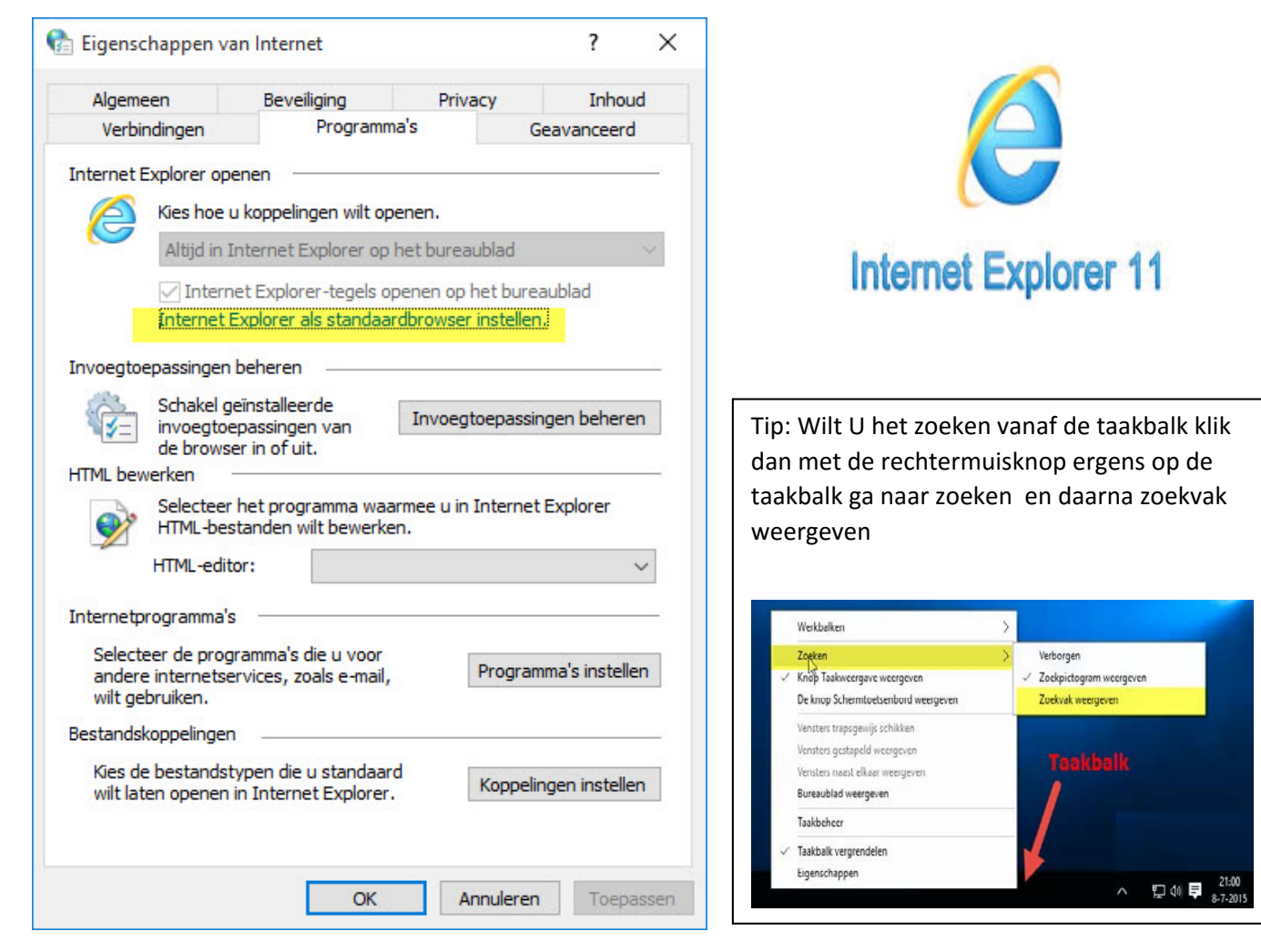

## Welke Windows versie krijg ik na de upgrade naar Windows 10?

| · · · · · · · ·         |                 |  |
|-------------------------|-----------------|--|
| Voor Windows 7          |                 |  |
| Windows 7 Starter       |                 |  |
| Windows 7 Home Basic    | Windows 10 Home |  |
| Windows 7 Home          |                 |  |
| premium                 |                 |  |
| Windows 7 Professional  |                 |  |
| Windows 7 Ultimate      | Windows 10 Pro  |  |
|                         |                 |  |
| Voor Windows 8          |                 |  |
| Windows 8.1             | Windows 10 home |  |
| Windows 8.1 pro student |                 |  |
| Windows 8.1 WMC         | Windows 10 pro  |  |

Voor Windows 10 Home geld dat Microsoft verplicht update dus dat U Windows update niet kunt uitschakelen.

Wat betekent dit voor Autokon voor Windows van de Compuclub en de USB-to-Serial kabel dat de kans groot is dat U met enige regelmaat de sweex driver opnieuw moet installeren dit staat ook beschreven in onze handleidingen over deze sweex kabel die te vinden zijn op onze website

hierin staat ook beschreven hoe U automatische driver updates uitschakelt

U bent voor als nog niet verplicht om Uw besturingssysteem te upgraden van Windows 7 of Windows 8.1

<u>Windows 7 blijft nog ondersteuning krijgen tot 2020</u> <u>en Windows 8.1 blijft nog ondersteuning krijgen tot 2023 maar</u> <u>er zullen geen nieuwe dingen aan deze Windows versies</u> <u>worden toegevoegd</u> <u>het gaat alleen om beveiligings updates</u> Dit is een uitgave van Compuclub, Juli 2015 Niets uit deze uitgave mag worden vermenigvuldigd zonder toestemming van Compuclub.

Compuclub behoudt zich het recht voor wijzigingen en/of verbeteringen aan te brengen zonder voorafgaand bericht. Compuclub kan niet aansprakelijk worden gesteld voor schade of letsel die het gevolg is van verkeerd gebruik of gebruik dat niet in overeenstemming is met de instructies van deze gebruikershandleiding.